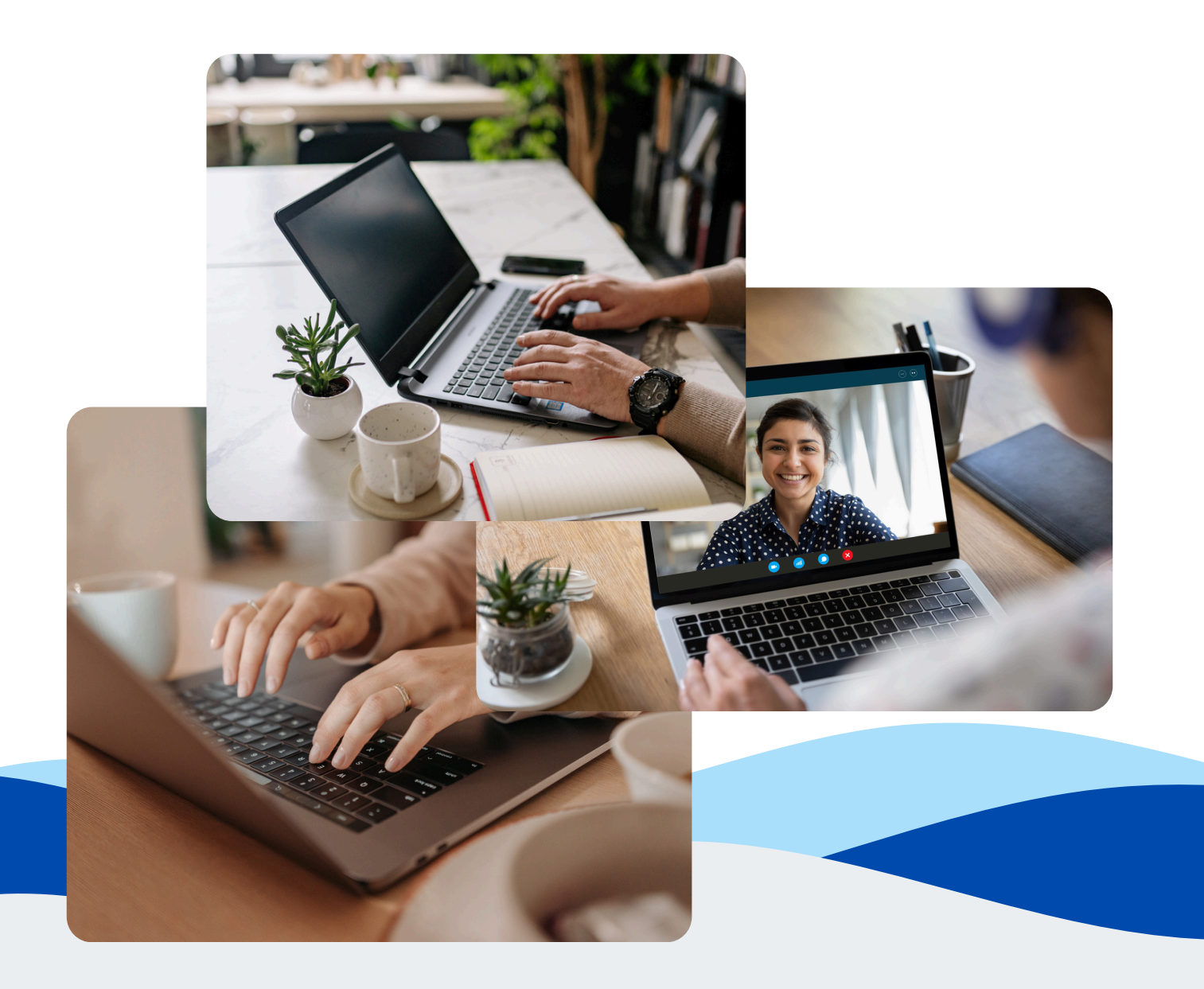

### So nehmen Sie an unserer Online-Beratung teil

Eine Anleitung zur Teilnahme an der Online-Beratung über einen PC oder Laptop.

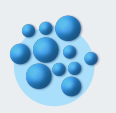

Integrationsfachdienst Mittelfranken

Fürther Str. 226 • 90429 Nürnberg

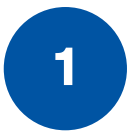

#### Sie haben von uns einen **Online-Beratungs-**Link bekommen.

Wenn Sie Ihre E-Mail-Adresse angegeben haben, wird Ihnen der Beratungs-Link per E-Mail zugeschickt.

Wenn Sie **keine E-Mail-Adresse angeben**, wird Ihnen der Link nach der Buchung **direkt online auf der Buchungs-Seite angezeigt**. <u>Diesen Link müssen Sie kopieren und speichern.</u>

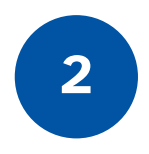

#### Wenn die Zeit für die Online-Beratung gekommen ist, **klicken Sie bitte auf den Online-Beratungs-Link.**

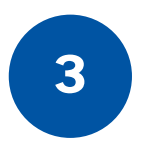

## Der Link öffnet sich in Ihrem Browser auf dem Laptop oder PC.

Klicken Sie dann auf die Schaltfläche "In diesem Browser fortfahren".

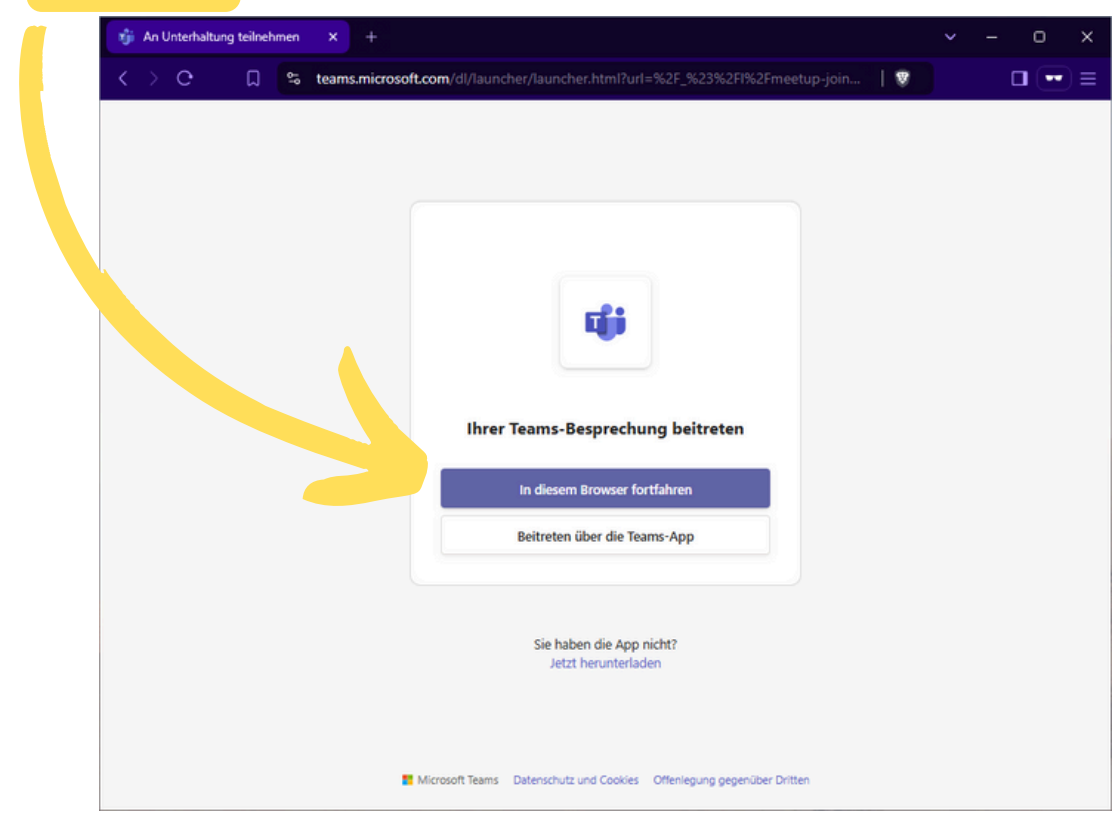

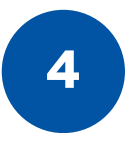

Ihr Browser wird Sie fragen, ob Sie Kamera und Mikrofon verwenden möchten: **bitte erlauben Sie dies.** 

5

Sie können Ihr **Pseudonym** oder Ihren **Namen** eingeben und durch Klicken auf die Schaltfläche "**Jetzt teilnehmen**" an der **Online-Beratung teilnehmen**.

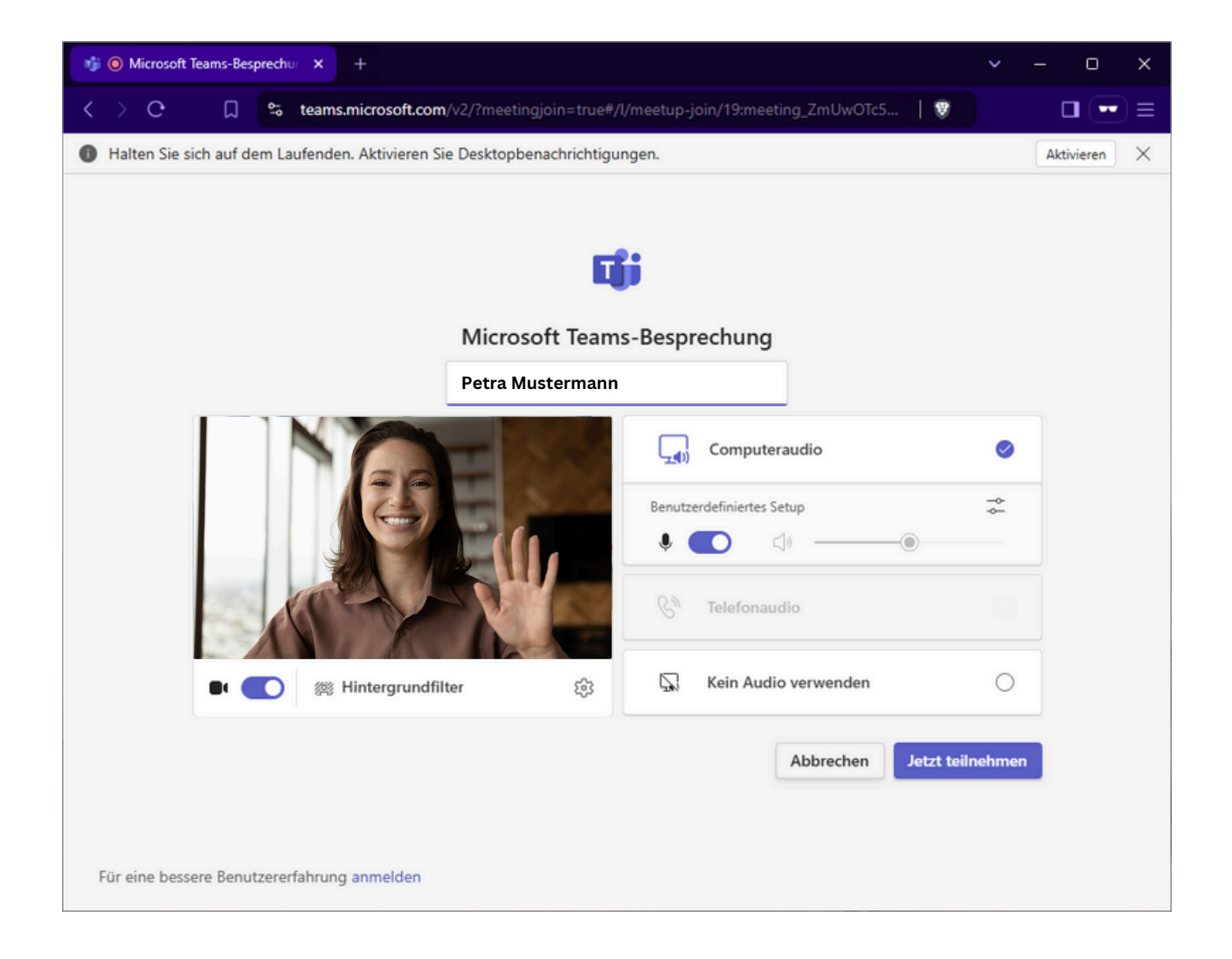

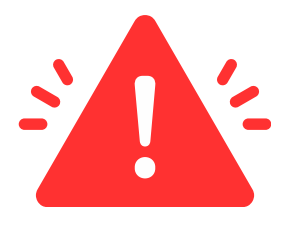

# Haben Sie Schwierigkeiten bei der Buchung oder funktioniert etwas nicht?

Kontaktieren Sie uns unter info@ifd-ggmbh.de

oder rufen Sie uns unter **0911 323 899 0** an.

Wir werden dann eine andere Lösung für Sie finden!

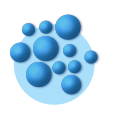

Integrationsfachdienst Mittelfranken

Fürther Str. 226 • 90429 Nürnberg